# Přihlášení do školního e-mailu

- 1. Žák se přihlásí do svého školního Google účtu pomocí údajů, které obdrží od svého třídního učitele.
- 2. V prohlížeči Google Chrome na stránce Google.cz klikne v pravé horní části obrazovky na Gmail, přihlásit se, zadá svůj školní e-mail, heslo.

### Přihlášení do Google Učebny

- 1. Žák obdrží pozvánku k zápisu do kurzu e-mailem.
- 2. V pozvánce je uvedené jméno učitele a jméno kurzu, do kterého je zvaný (viz obrázek).
- 3. Žák klikne na velké tlačítko "Zapsat se" a je přesměrován z e-mailu do konkrétního kurzu v Učebně a stává se jeho studentem.

| Ahoj, Testo             | vací,                                                       |
|-------------------------|-------------------------------------------------------------|
| Pavel Hodál ( <u>ho</u> | dal@bakalka.cz) vás zve k výuce kurzu <u>Pískoviště 2</u> . |
| 60                      | Pavel Hodál                                                 |
|                         | ZAPSAT SE                                                   |

# Videonávod – zápis pomocí pozvánky

https://www.youtube.com/watch?v=j8LyvOgAq2c&feature=emb\_logo

## Práce v kurzu z pohledu žáka

Ve videu uvidíš:

- Jak se zorientovat v kurzu
- Stream je něco jako zeď v sociálních sítích
- Kdo se mnou studuje v kurzu?
- Jak v kurzu komunikovat s učitelem nebo spolužáky

#### https://www.youtube.com/watch?v=WFJLacy91-I&feature=emb\_logo

## Materiály a úkoly

Ve videu uvidíš

- Jaký je rozdíl mezi materiálem a úkolem
- Jak vytvořit a odevzdat úkol
- Co vše mohu učiteli odevzdat?
- Jak zrušit odevzdání úkolu, pokud něco potřebuji přepracovat

https://www.youtube.com/watch?v=NQxlsy88dzw&feature=emb\_logo

## Kde najdu mé hodnocení?

Ve videu uvidíš

- Jakým způsobem dostanu zpětnou vazbu od učitele
- Kde najdu přehled známek?
- Mají všechny známky stejnou váhu?

https://www.youtube.com/watch?v=gHHR0np0ffE&feature=emb\_logo

## Kde najdu své soubory a události

Ve videu uvidíš

- 1. Kde hledat všechny své soubory a materiály v kurzu
- 2. Jak lépe plánovat a odevzdávat úkoly včas

https://www.youtube.com/watch?v=LSNKcu-jrYg&feature=emb\_logo